#### MacBook First Run installatie

Volg de onderstaande stappen om de MacBook te installeren.

- Belangrijk: Leg de MacBook aan de stroomkabel
- Open de MacBook
  - Mocht de MacBook niet vanzelf aan gaan, druk dan rechts boven op de aan/uit knop
  - o Is de MacBook wel aangegaan,
  - $\circ \ \$  wacht op het "Hallo" scherm en druk op de spatiebalk
- Kies Taal :
  - o Nederlands
  - o Druk op de enter-toets

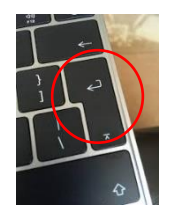

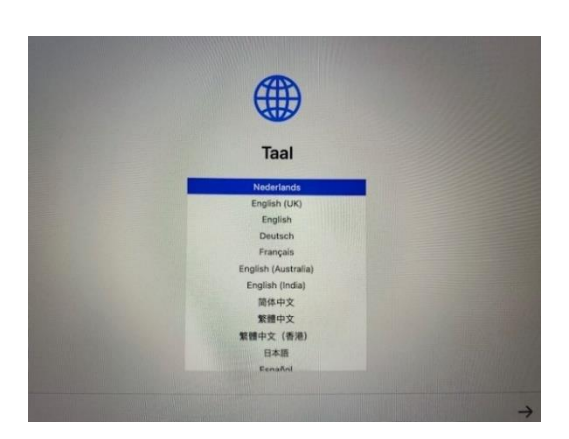

- Kies je land of regio
  - o Kies Nederland
  - o En klik op: ga door

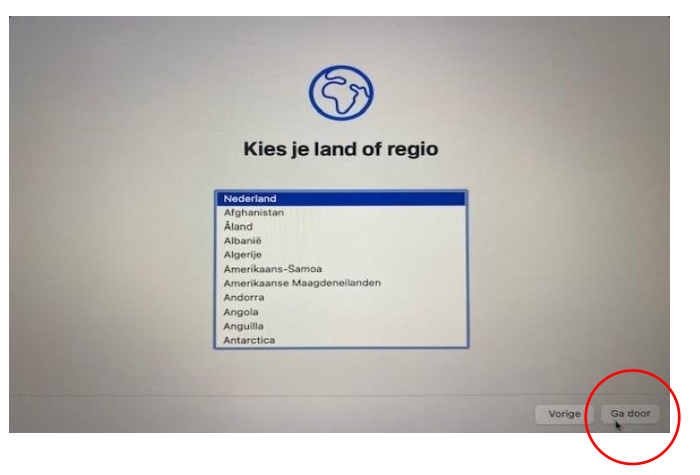

- Toegankelijkheid
  - o Klik op: Niet nu

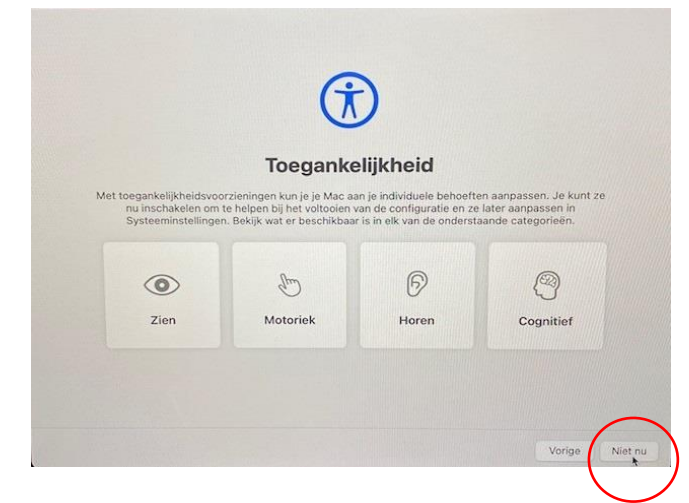

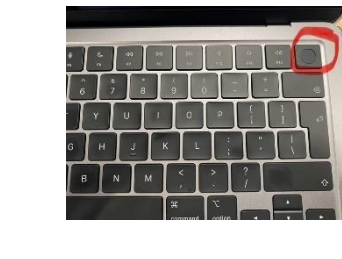

- Wifi netwerk selecteren:
  - o Selecteer uw eigen thuis Wifi
  - o En voer uw thuis Wifi-wachtwoord in
  - Klik op: ga door

## Belangrijk: WiFi verbinding is noodzakelijk om de volgende stappen te volgen

## Let op!

Krijgt u het scherm "Instellingen & Privacy (Data & Privacy), dan is er geen goede WiFi verbinding: **Ga niet verder!** 

Klik op "vorige" totdat u weer op het 1<sup>ste</sup> "Hallo" scherm bent. U kunt nu weer op de spatiebalk klikken en opnieuw beginnen met "Taal" kiezen.

- Extern beheer
  - $\circ \quad {\rm Klik} \ {\rm op:} \ {\rm schrijf} \ {\rm in}$

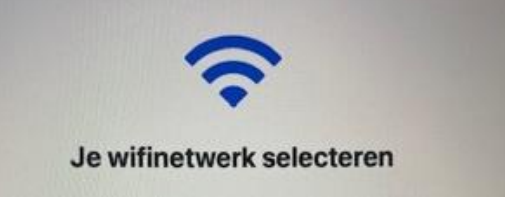

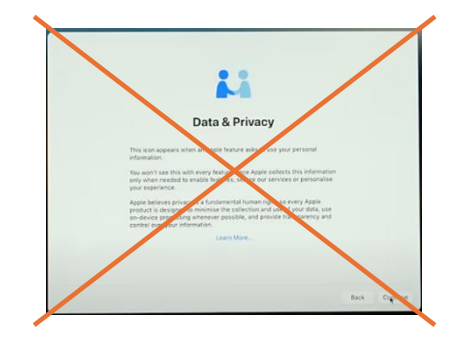

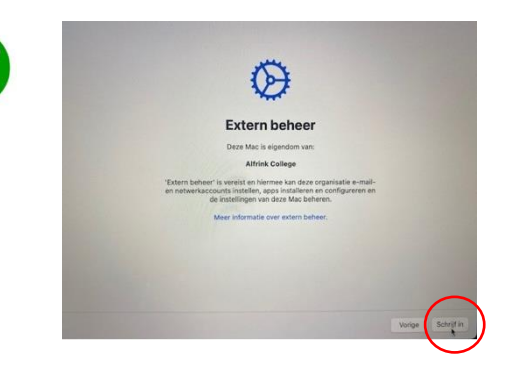

- Welkom op het Alfrink College
  - Kies rechtsboven voor: Nederlands
  - Gebruikersnaam (username): invullen leerling-nummer (5 cijfers)
  - Wachtwoord (password): geboortedatum en maand van uw kind (bijvoorbeeld: 7 juni= 0706)
  - Klik op: Log in (sign in)
- Het inschrijvingsprofiel is klaar!
  - Klik op: schrijf dit apparaat in (enroll this device)
  - Wacht tot de inschrijving gereed is

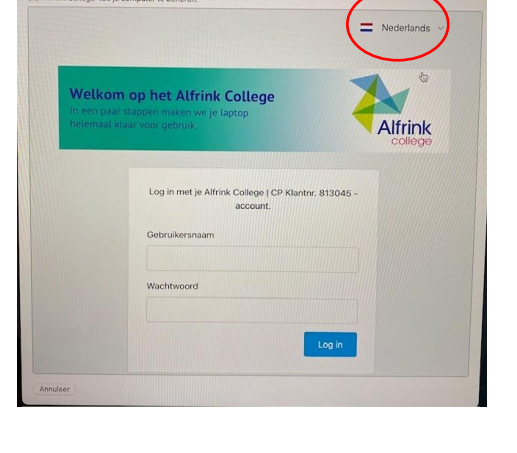

|                                | Nederlands                    |
|--------------------------------|-------------------------------|
| le inschrijvingsprofiel is     | klaari                        |
| Klik on de endersteande koon o | m hot insobrikvingsprofiel to |
| downloaden en verder te gaan n | net het inschrijven van het   |
| apparaat.                      |                               |
|                                |                               |
| Schrijf dit ap                 | paraat in                     |
| Schrijf dit ap                 | paraat in                     |
| Schrijf dit ap                 | paraat in                     |

- Migratie-assistent
  - o Klik op: Niet nu (links onder)

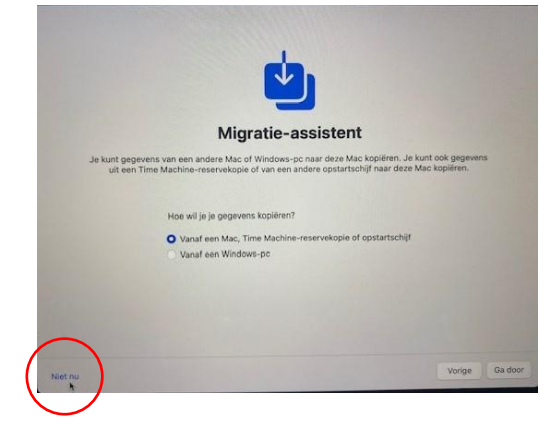

Wil je dat de app netbiosd

lingen accepte

- Pop up app netbiosd kan soms verschijnen
  - o Klik op: Sta toe

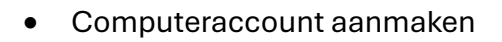

- Volledige naam:
  vul voor- en achternaam leerling in
- Accountnaam:
  Wijzig de accountnaam in:
  het leerlingnummer
  (Apple zet er automatisch een a voor, deze kan blijven staan)
- Wachtwoord: kies een wachtwoord welke bestaat uit:
  - minimaal 8 posities
  - een Hoofdletter
  - een kleine letter
  - een cijfer
  - een speciaal teken, zoals !@#\$%&?
- Verificatie: typ nogmaals het wachtwoord (bewaar deze goed, op een veilige plek)
- o Klik op: ga door
- Het account wordt aangemaakt

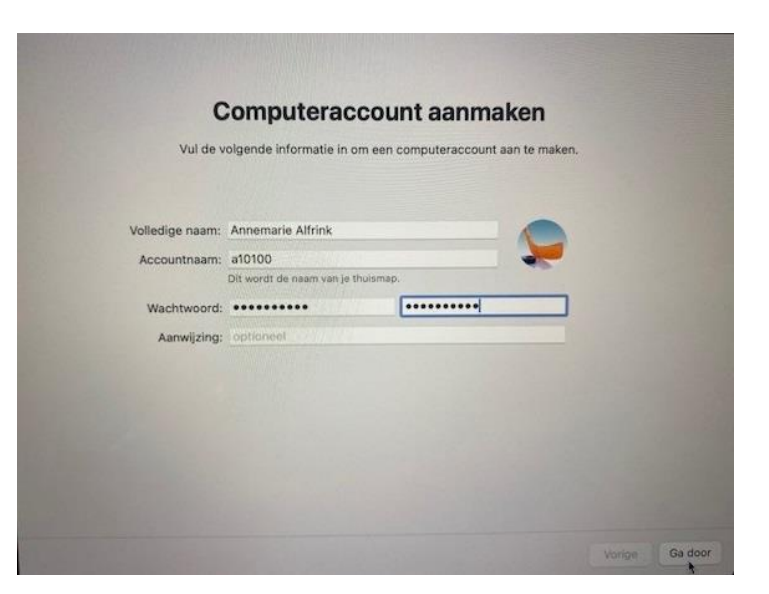

- Locatievoorzieningen inschakelen
  - Vink aan:

Schakel locatievoorzieningen in op deze Mac Hiermee kan de laptop ingeval van diefstal mogelijk worden gevonden.

- o Klik op: Ga door
- Welkom bij de Mac
  - o Klik op: Ga door

# De laptop is klaar en nu worden de programma's gedownload.

Dit downloaden en installeren kan enige tijd in beslag nemen (houd minimaal rekening met een uur).

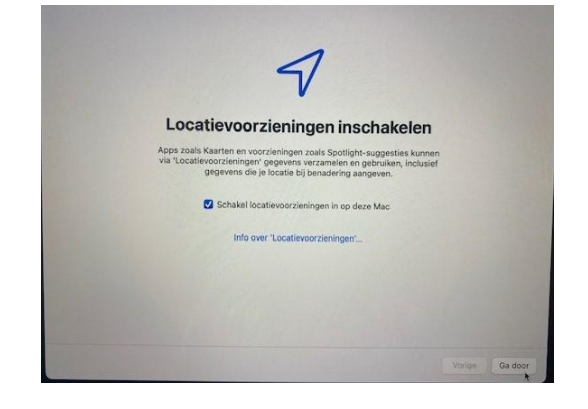

Tijdens de installatie verschijnen op het scherm en in de rechter boven hoek nog onderstaande meldingen.

- Microsoft AutoUpdate
  - o Kies: OK
  - Klik vervolgens op het rode rondje om onderstaande melding af te sluiten

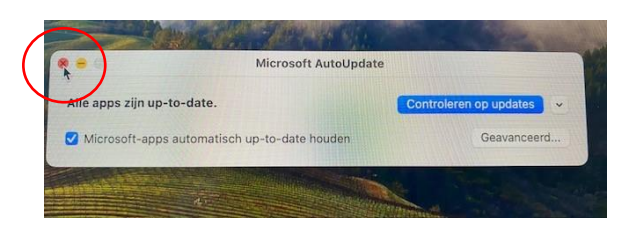

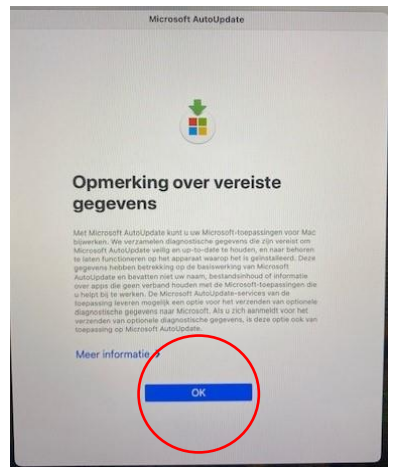

• Het is mogelijk (maar niet noodzakelijk) dat u diverse meldingen krijgt.

## Voor elke melding op het kruisje klikken om te sluiten:

- o Notify meldingen
- o Achtergrondonderdelen toegevoegd
- o Beheerde inlogonderdelen toegevoegd
- o Achtergrondonderdelen toegevoegd

Het installatieproces verloopt verder op de achtergrond.

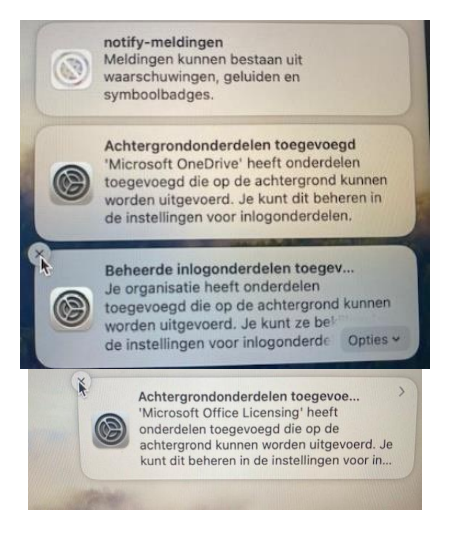

#### Hoe weet u of de laptop klaar is met installeren?

- Klik onderaan op het "kleuren" icoontje
- Klik op het 2<sup>de</sup> bolletje
  Als u al deze programma's ziet, dan is de laptop helemaal klaar.

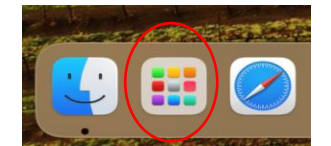

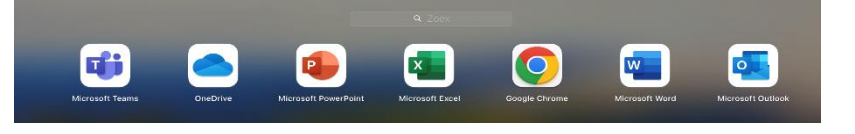

#### De laptop is nu klaar voor gebruik.

In de eerste school week zal er aan uw kind verder uitgelegd gaan worden hoe de laptop moet worden ingericht en gebruikt dient te worden. Belangrijk is dat hij/zij het toegangs-wachtwoord goed weet!

#### Problemen of vragen:

Mocht u onverhoopt vragen hebben, of de installatie lukt niet, dan kunt u contact opnemen met de afdeling systeembeheer.

Telefonisch bereikbaar op schooldagen tussen 09.00 - 14.00 uur (*tel: 079-3306666 en vragen naar systeembeheer*).

U kunt ook een e-mail sturen naar systeembeheer@alfrink.nl.

In de zomervakantie is de afdeling systeembeheer gesloten vanaf dinsdag 22 juli t/m donderdag 28 augustus.

#### Na de zomervakantie:

Na de zomervakantie heeft u een gesprek met de mentor. U krijgt hiervoor nog een uitnodiging van de administratie.

Na dit gesprek met de mentor kunt u op de begane grond een beschermhoes en een laptoptas ophalen. De locatie volgt later.

Mocht u nog vragen hebben, dan kunt u deze op dat moment ook nog aan ons stellen.